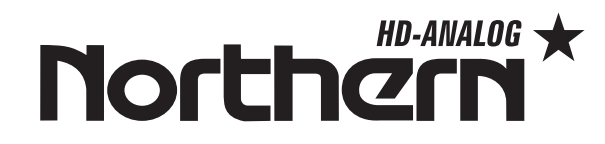

# HD3TM

# HD Analog 3.5" Video Test Monitor with PTZ Controller & Cable Tester

# **USER'S MANUAL**

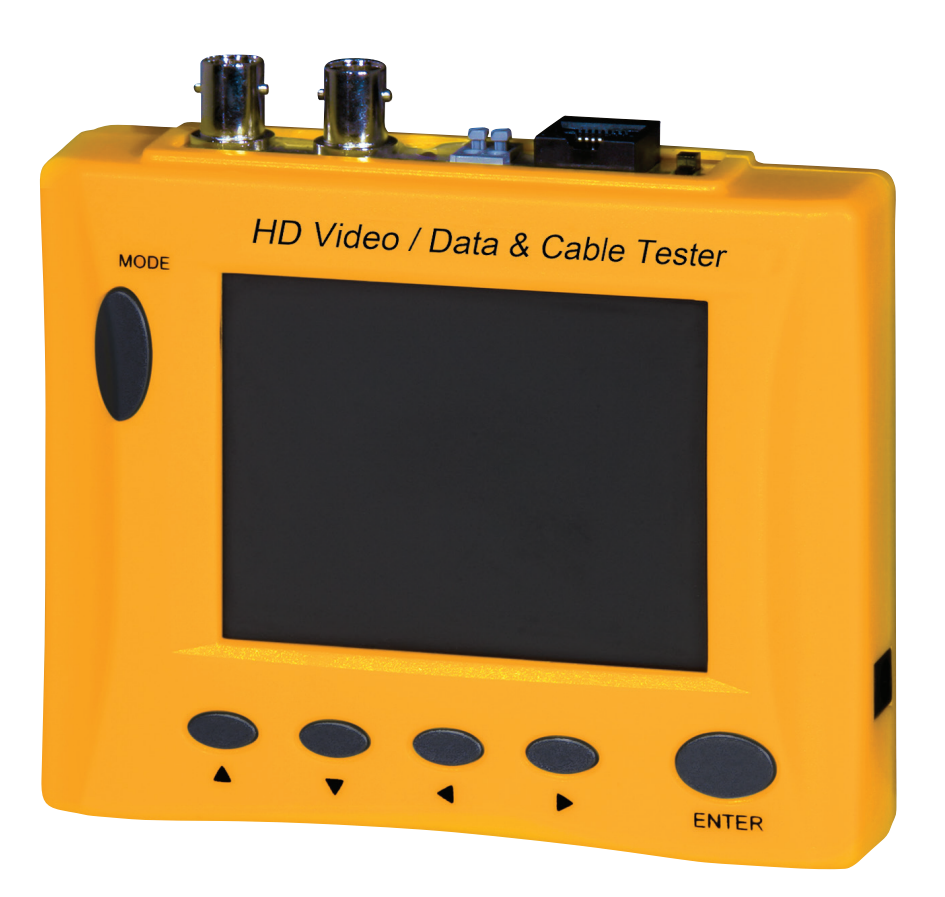

Rev. 062617

# **TABLE OF CONTENTS**

| 1.  | Introduction 2                       |
|-----|--------------------------------------|
| 2.  | System Specifications                |
| 3.  | Control Locations                    |
| 4.  | Key Pad Description 3                |
| 5.  | Function Item and Description 4      |
| 6.  | Coaxial Cable Test Function          |
| 7.  | CAT5/6 Cable Test Function           |
| 8.  | OSD Function Items and Description 5 |
| 9.  | Pan Tilt / Zoom 5                    |
| 10. | Data Monitor 5                       |
| 11. | UTC Menu 6                           |
| 12. | UTC Pan Tilt 6                       |
| 13. | UTC Zoom                             |
| 14. | Packing list7                        |

Northern\*

# **1 INTRODUCTION**

This product tests standard NTSC/PAL video signals. It can measure and display coaxial and CAT5/6 Cable quality on the monitor. This product can also be used to control & test many PTZ's & is compatible with TVI, CVI, AHD & 960H Analog Cameras.

#### **2** SYSTEM SPECIFICATION:

| ІТЕМ                         | LCD3TM                                                    |  |  |
|------------------------------|-----------------------------------------------------------|--|--|
| Panel Size                   | 3.5 Inch Diagonal                                         |  |  |
| Resolution                   | 480(H)X235(V) Dot                                         |  |  |
| Active Area                  | 72.00(W)X50.544(H)mm                                      |  |  |
| Dot Pitch                    | 0.150(H)X0.216(V)mm                                       |  |  |
| Video Formats                | TVI 3.0, CVI 2.0, AHD 2.0 & 960H COMPATIBLE               |  |  |
| View Angle                   | Top=10deg., Bottom=30deg., Left=40deg., Right=40.,        |  |  |
| Panel Dimension              | 83(W) X 60.5(H) X 3.2(D)MM                                |  |  |
| Back Light                   | LED TYPE                                                  |  |  |
| Video Type                   | 1.0VP-P / 75Ω                                             |  |  |
| Video System                 | NTSC / PAL AUTO SWITCH                                    |  |  |
| UTC Control<br>(Up the COAX) | (Camera Dependent)<br>For OSD Access of HD Analog Cameras |  |  |
| Input source                 | Built-in 1 BNC Connector/ RS485                           |  |  |
| Input Voltage                | Built-In Battery Or 12VDC Regulated Power Supply          |  |  |
| Power Consumption            | Normal: 12VDC, 400mA (4.8W) Charge: 12VDC, 1.5A (18W)     |  |  |
| Working / Charge Time        | 6HR / 5HR                                                 |  |  |
| Low Voltage Triggering       | 10.7 V                                                    |  |  |
| System Cut off Voltage       | 9.3 V                                                     |  |  |
| Keypad Control               | 6 KEY ( MODE / UP / DOWN / LEFT / RIGHT / ENTER KEY )     |  |  |
| Operating Temperature        | 32°F ~ 122°F                                              |  |  |
| Weight                       | 11 OZ                                                     |  |  |

# **3 CONTROL LOCATIONS**

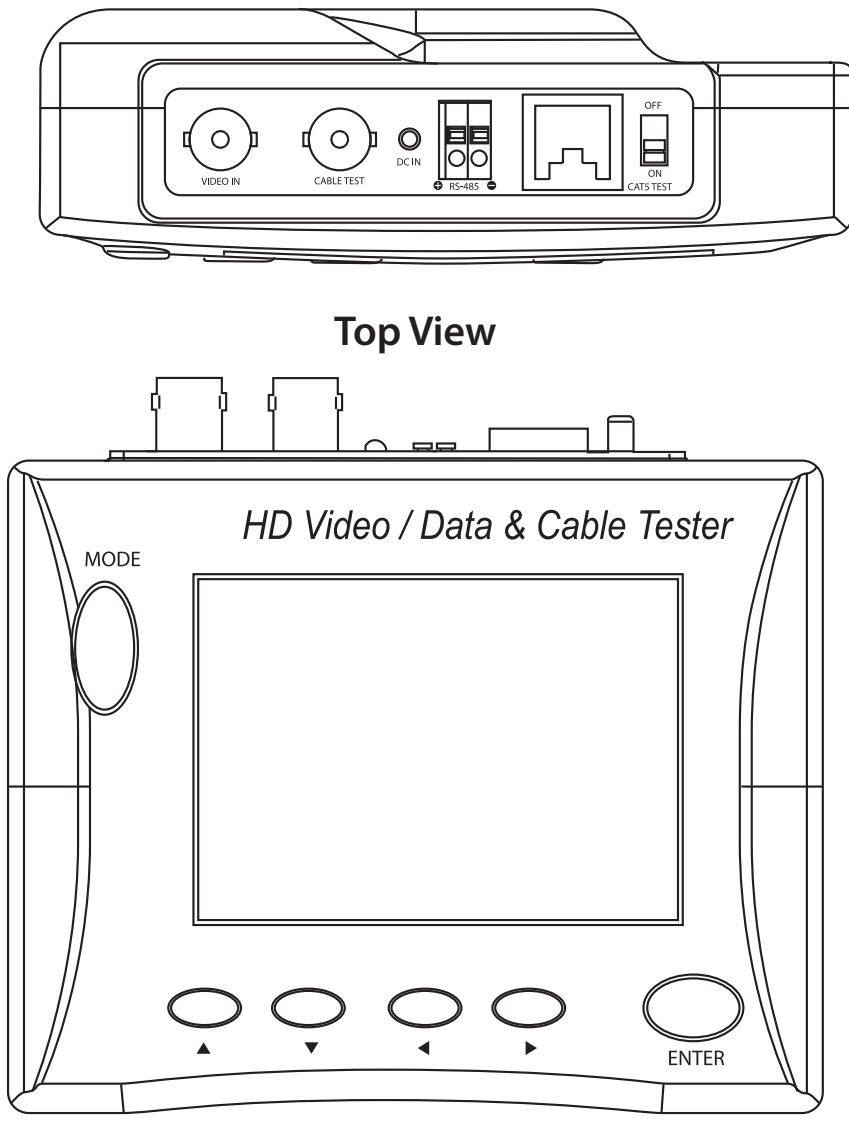

**Front Panel View** 

#### 4 KEY PAD DESCRIPTION

| KEY NAME |   | MONITOR SETTINGS/FUNCTION                                                |  |  |
|----------|---|--------------------------------------------------------------------------|--|--|
| MODE     |   | FUNCTION SELECT (MONITOR ADJUSTMENT/COAXIAL/CAT5/OSD/PAN TILT/ZOOM/DATA) |  |  |
| UP       |   | ITEM SELECT                                                              |  |  |
| DOWN     | ▼ | ITEM SELECT                                                              |  |  |
| LEFT     |   | SCREEN MIRROR \ VALUE DECREASE                                           |  |  |
| RIGHT    |   | SCREEN UPSIDE-DOWN \ VALUE INCREASE                                      |  |  |
| ENTER    |   | ESCAPE/ENTER SETTING                                                     |  |  |

# Northern\*

## **5 FUNCTION ITEMS AND DESCRIPTION**

| FUNCTION ITEM |       | DESCRIPTION                        |
|---------------|-------|------------------------------------|
| CONTRAST      | 0~100 | ADJUST CONTRAST VALUE FROM 0~100   |
| BRIGHTNESS    | 0~100 | ADJUST BRIGHTNESS VALUE FROM 0~100 |
| COLOR         | 0~100 | ADJUST COLOR VALUE FROM 0~100      |
| TINT          | 0~100 | ADJUST TINT VALUE FROM 0~100       |

m

All Values are saved in the Monitors memory after powering off the unit.

## **6 COAXIAL CABLE TEST FUNCTION**

- 1. Press MODE until Coaxial appears on the screen. The chart below will show on the screen once the coaxial cable is connected to the terminal.
- 2. Press EXIT to exit from this mode.

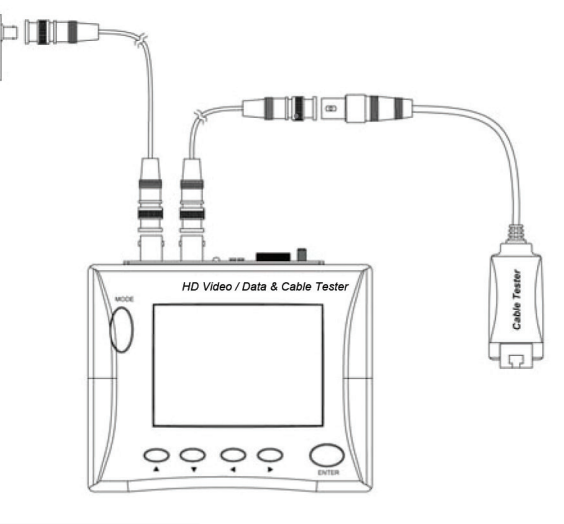

| ITEM | VALUE   | CABLE QUALITY |
|------|---------|---------------|
| 1    | 0~30Ω   | SHORT         |
| 2    | 30~150Ω | GOOD          |
| 3    | 150Ω~∞  | OPEN          |

# 7 CAT5/6 CABLE TEST FUNCTION

- 1. Can only test 568b Type connection on RJ45 connectors.
- 2. Press MODE until the CAT5 pair indication appears on the screen. The chart below will show on the screen once the CAT5 cables is connected to the terminal.

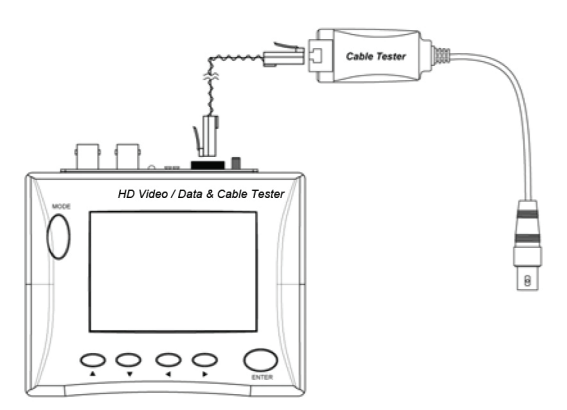

3. Press EXIT to exit from this mode.

| ITEM CABLE QUALITY |                                                     | DESCRIPTION                                    |  |  |
|--------------------|-----------------------------------------------------|------------------------------------------------|--|--|
| 1                  | OPEN OPEN LOOP WILL APPEAR.                         |                                                |  |  |
| 2                  | SHORT WIRE SHORT IN SAME PAIR WILL APPEAR           |                                                |  |  |
| 3                  | OK ALL OF THE RJ45 PINS CORRECT.                    |                                                |  |  |
| 4                  | 4 REVERSE WHEN 2 WIRES IN THE SAME PAIR OPPOSITE WI |                                                |  |  |
| 5                  | ERROR                                               | ANY WIRE OF DIFFERENT PAIRS SHORT WILL APPEAR. |  |  |

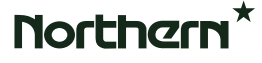

#### **8 OSD FUNCTION ITEMS AND DESCRIPTION**

- 1. This function supports PELCO-D OSD camera control and speed dome control. See next page for full list of supported protocols
- 2. All of the function keys as below will show on the camera user's manual

#### $\blacktriangle UP \quad \forall DN \quad \blacktriangleleft LT \quad \triangleright RT \quad ENTER$

ENTER : Call OSD

#### 9 PAN TILT / ZOOM

Mode Select : PAN TILT, ZOOM

```
Address: 0~255
```

Protocol : PELCO D \ YAAN \ YAAN-O \ Samaung \ LilinF \ LilinM \ Molyax \ Minking \ AD \ Fastrax \ CBC \ SONY-EVI \ LG-MUL \ DTA-SD \ PEARMAIN \ Vicon \ Vcltp \ DHYTC06 \ SANYO \ PELCO P

Port : RS485 Baud : 300~19200 S-PS : 0~255 C-PS : 0~255 Pan Speed : 0~63 Tilt Speed : 0~63 Exit :

| Modeselect |         |
|------------|---------|
| Address    | 1       |
| Protocol   | PELCO D |
| Port       | RS485   |
| Baud       | 2400    |
| S-PS       | 2       |
| C-PS       | 2       |
| Pan Speed  | 57      |
| Tilt Speed | 54      |
| Exit       | ►       |

## **10 DATA MONITOR**

1. This function will display values of data signals from a PTZ controller.

Port : RS485 Baud : 300~19200 ENTER : To Clear the Screen

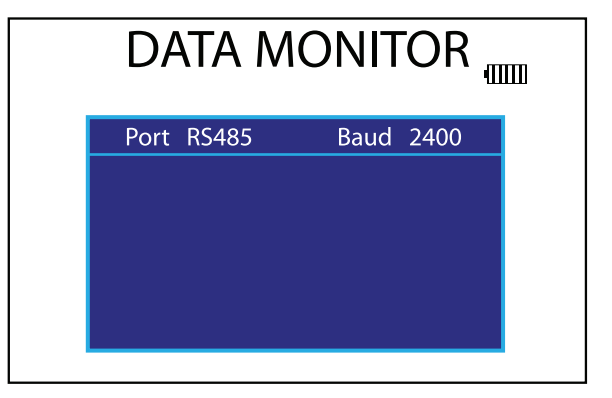

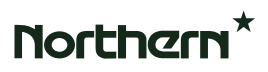

#### **11 UTC MENU**

- 1. This function allows for Up the COAX Control of OSD Menu for HD Analog Cameras. (Camera Dependent)
- 2. Press ENTER to Open OSD Menu. Use ▲UP ▼DN ◀LT ▶RT ENTER to Navigate OSD Menu

| UTC MENU |     |             |     | 9000 |
|----------|-----|-------------|-----|------|
|          |     |             |     |      |
|          |     |             |     |      |
| ▲UP      | ▼DN | <b>∢L</b> T | ►RT |      |

\* A long press of the ENTER key is needed to call the OSD menu for some TVI speed domes.

#### **12 UTC PAN TILT**

This function supports up to AHD 2.0 / TVI 3.0 / CVI 2.0 UTC control speed dome pan/tilt. Use ▲UP ▼DN ◀LT ▶RT to pan/tilt.

#### 13 UTC ZOOM

This function supports up to AHD 2.0 / TVI 3.0 / CVI 2.0 UTC control speed dome zoom/focus.

#### ▲UP ▼DN ◀LT ▶RT ENTER

UP: FAR DN: NEAR LT: TELE RT: WIDE

# **14 PACKING LIST**

- 1. Monitor ......x1
- Power Adaptor ......x1 2.
- 3. Cable Tester ......x1
- BNC Converter ......x2 4.
- DC Plug to DC Plug Cable ......x1 5.
- AV Cable ......x1 6.
- 7.
- 8.

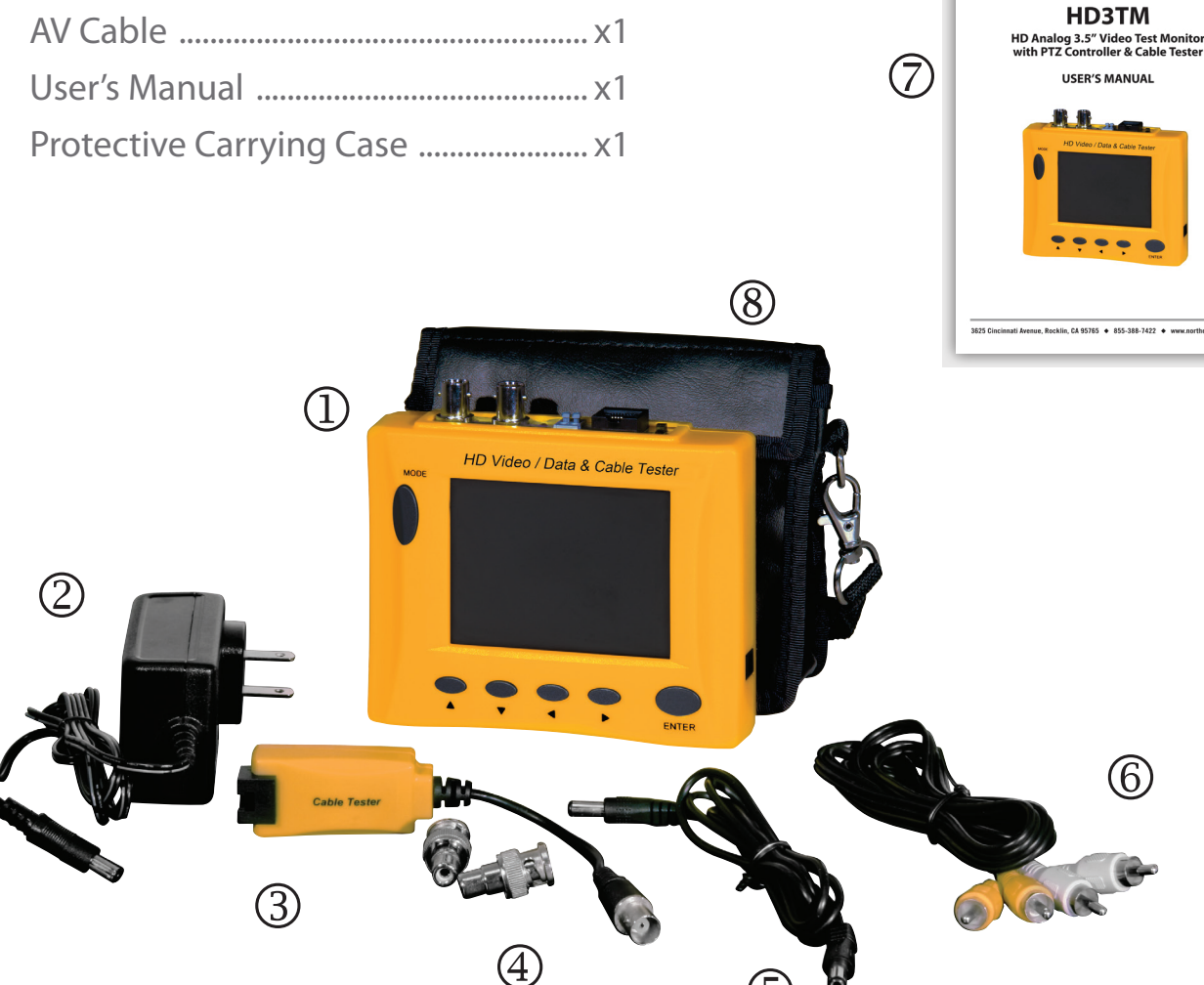

5

Northern\*